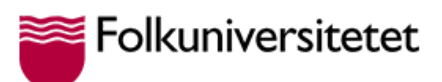

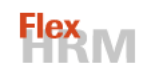

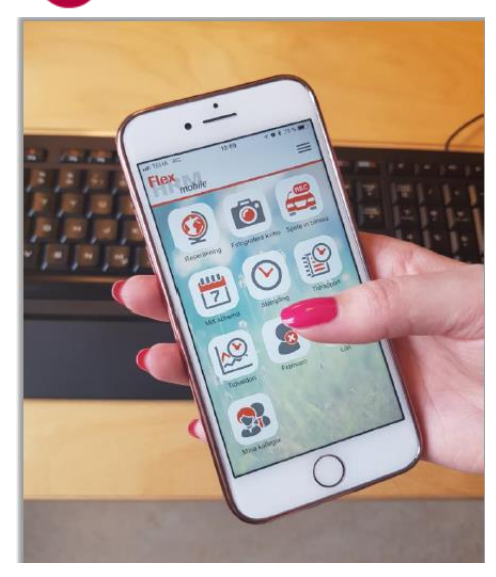

## Användarinstruktion Flex HRM Mobile

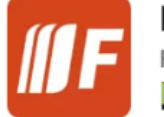

HRM Mobile Flex Applications PEGI 3

Logga in via mobilappen för dig som redan skapat en inloggning på datorn

- 1. Ladda ner appen HRM Mobile via Appstore eller Google Play butik.
- 2. Öppna appen och i det vita inmatningsfältet anger du Folkuniversitetets URL-adress: <u>https://folkuniversitetet.flexhosting.se/mobile</u>

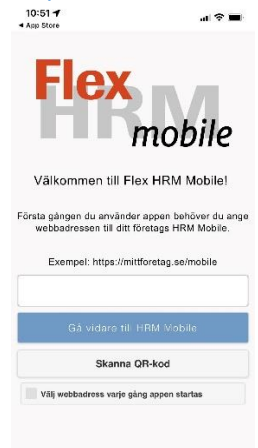

- 3. Därefter går du vidare genom att klicka på den blåa knappen "Gå vidare till HRM Mobile"
- 4. Under användarnamn skriver du in ditt personnummer, 12 siffror utan bindestreck.
- 5. Klicka på "Glömt inloggning"
- 6. Återställ lösenord Skriv in din FU e-postadress klicka på skicka
- 7. Följande mejl kommer till din inbox (se exempel nedan):

Namn: Flex HRM Lathund Resa Utlägg Datum: 2022-03-01 version: 1 Upprättad av: Maria Maderner

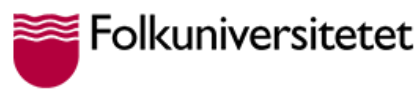

**Flex** M

Hej,

Någon har begärt en återställning av lösenord för användare med e-postadress: <u>test.testsson@folkuniversitetet.se</u> från följande IP-adress: 92.178.114.587. E-postadressen är kopplad till följande användare i Flex HRM:

Användarnamn: test.testsson@folkuniversitetet.se

Användarnamn: TESTES01

För att återställa lösenord krävs att du gör en ny begäran för det användarnamn du glömt ditt lösenord.

Du kan alltid logga in med dina tidigare inloggningsuppgifter.

Med vänlig hälsning

Flex HRM

- 8. Gå tillbaka till mobilen och skriv in ditt användarnamn och lösenord du valt vid inloggning på datorn.
- 9. Logga in

För dig som loggar in för första gången

Följ punkt 1-8 i föregående stycke.

- 1. Under punkt 8, Istället för att ange lösenord klicka på Glömt inloggningsuppgifter
- 2. Återställ lösenord Skriv in din Fu e-postadress och klicka på skicka
- 10. Följande mejl kommer till din inbox (se exempel nedan):
- 11. Följ instruktionerna i mejlet.

Hej,

Någon har begärt en återställning av lösenord för användare med e-postadress: <u>test.testsson@folkuniversitetet.se</u> från följande IP-adress: 91.145.112.198. Du kan nu logga in i Flex HRM med följande inloggningsuppgifter:

Användarnamn: TESTES01 Lösenord: O&{\*TW9\*

Du kommer att bli ombedd att byta lösenord vid inloggning med det tillfälliga lösenordet.

Det tillfälliga lösenordet är giltigt till: 2022-02-28 09:58:24.

Dina tidigare inloggningsuppgifter fungerar fortfarande och loggar du in med dem så kommer det tillfälliga lösenordet att inaktiveras.

Med vänlig hälsning

Flex HRM

Namn: Flex HRM Lathund Resa Utlägg Datum: 2022-03-01 version: 1 Upprättad av: Maria Maderner

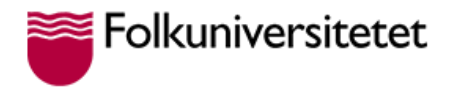

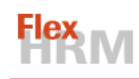

- 12. Logga in i appen med ditt användarnamn.
- 13. Skriv in det temporära lösenorden och skapa sedan ett eget lösenord och logga in i appen.

14. Klar!

Namn: Flex HRM Lathund Resa Utlägg Datum: 2022-03-01 version: 1 Upprättad av: Maria Maderner